## How to Store Bank Account/ACH Profile in the Membership Hub

- 1. Click **My Billing Info** in the Navigation Panel.
- 2. Select the **Autopay & Billing** tab.

|                                             |                                                          |                |                             |          |          |                 |                               |                 | ۹              |
|---------------------------------------------|----------------------------------------------------------|----------------|-----------------------------|----------|----------|-----------------|-------------------------------|-----------------|----------------|
| Earth Association                           | Make a Payment Autopay                                   | & Billing Bi   | lling History<br>yment now. |          | 0        |                 |                               |                 |                |
| Logged in as<br>Cheri Petterson -           | None to display                                          |                |                             |          |          |                 |                               |                 |                |
| Cheri's Sandboxes<br>INTERNAL<br>Change Org | MEMBERSHIP BILLING<br>MEMBERSHIP NAME<br>None to display | NEXT BILL DATE | NEXT BILL AN                | MOUNT    | VOLUNTA  | IRY AMOUNT E    | ILL CONTACT NAME              | PAYMENT PROFILE | ACTIONS        |
| Home                                        | OTHER SCHEDULED BILL                                     | INGS           |                             |          |          |                 |                               |                 |                |
| My Info                                     | DESCRIPTION                                              | FREQUENCY      | NEXT BILL DATE              | QUANTITY | PRICE    | PAYMENT PROFILE | BILL CONTACT NAME             | MEMBERSHIP NAME | ACTIONS        |
|                                             | Small Business Donations                                 | Annually       | 11/13/2023                  | 1.00     | \$200.00 |                 | Cheri Petterson               | N/A             | Manage AutoPay |
| My Bling info<br>My Directory Listing(s)    | Presidential Scholarship<br>Fund                         | Monthly        | 11/22/2020                  | 1.00     | \$100.00 |                 | Cheri P <mark>etterson</mark> | N/A             | Manage AutoPay |
| My Subscriptions                            | Special Olympics Pledge                                  | Monthly        | 9/11/2020                   | 1.00     | \$100.00 |                 | Cheri Petterson               | N/A             | Manage AutoPay |
| Events                                      |                                                          |                |                             |          |          |                 |                               |                 |                |
| Forum                                       |                                                          |                |                             |          |          |                 |                               |                 |                |

The Autopay & Billing tab in the My Billing Info section of the Memebrship Hub

3. Click the • icon in the **Payment Profiles** section and select **Bank** from the **Payment Profile Type** drop-down list.

| dd Payment Profile   |                              |           |                |           | ₽            | ×   |
|----------------------|------------------------------|-----------|----------------|-----------|--------------|-----|
| Associate With       |                              |           |                |           |              |     |
| Cheri Petterson      |                              |           |                |           |              | ~   |
| Payment Profile Type |                              |           |                |           |              |     |
| Bank                 |                              |           |                |           |              | ~   |
| Add Bank Account     | Click here if your bank is n | ot listed |                |           |              |     |
| ASSOCIATED CONTACT   | MEMBERSHIP NAME              | ITEM      | NEXT BILL DATE | AMOUNT    | IS VOLUNTARY |     |
| None to display      |                              |           |                |           |              |     |
|                      |                              |           |                |           |              |     |
|                      |                              |           |                |           | Cancel       | one |
| a bank ac            | count to the st              | ored      | navment n      | rofiles i | n the Info   | Нп  |

4. Click the **Click here if your bank is not listed...** link and the Add Payment Profile window will open.

**NOTE:** You may click **Add Bank** however, it would then be necessary to select your bank, and enter log-in credentials for that bank. GrowthZone Pay/Stripe uses <u>Plaid</u> to connect to your bank and account using your existing login info FOR THAT BANK. If you choose this method, NO MICRO DEPOSITS ARE MADE; Plaid simply uses your bank login information to make the connection. For more information on troubleshooting any bank connections made using Plaid, <u>click here</u>. Please note that GrowthZone cannot provide any additional troubleshooting support for connections made via Plaid, as that process is entirely outside our ecosystem and we have no access to bank or login information.

5.

| Add Payme          | ent Prof                        | file                            |                                                     |                                       |                               |                                  |                      |                             |       | 8       | ×    |
|--------------------|---------------------------------|---------------------------------|-----------------------------------------------------|---------------------------------------|-------------------------------|----------------------------------|----------------------|-----------------------------|-------|---------|------|
| Associate V        | Nith                            |                                 |                                                     |                                       |                               |                                  |                      |                             |       |         |      |
| Cheri Pett         | erson                           |                                 |                                                     |                                       |                               |                                  |                      |                             |       |         | ~    |
| Payment P          | rofile Ty                       | pe                              |                                                     |                                       |                               |                                  |                      |                             |       |         |      |
| Bank               |                                 |                                 |                                                     |                                       |                               |                                  |                      |                             |       |         | ~    |
| Add Bank /         | Account                         | Clie                            | k here if your                                      | bank is r                             | ot listed                     |                                  |                      |                             |       |         |      |
| Account Ho<br>Type | lder                            | Individ                         | lual                                                |                                       |                               |                                  |                      |                             |       |         | ~    |
| Account Ho<br>Name | lder                            |                                 |                                                     |                                       |                               |                                  |                      |                             |       |         |      |
| Account<br>Number  |                                 |                                 |                                                     |                                       |                               |                                  |                      |                             |       |         |      |
| Routing<br>Number  |                                 |                                 |                                                     |                                       |                               |                                  |                      |                             |       |         |      |
| Country            |                                 | US                              |                                                     |                                       |                               |                                  |                      |                             |       |         | ~    |
| Currency           |                                 | USD                             |                                                     |                                       |                               |                                  |                      |                             |       |         | ~    |
|                    | l author<br>necessa             | rize Chei<br>ary, elect         | i's Sandboxes<br>ronically cred                     | INTERN                                | NAL to electory               | tronically debi<br>rect erroneou | it my ac<br>s debits | count and,                  | if    |         |      |
|                    | When y<br>is verifi<br>enter th | ou add a<br>ed. 2 sm<br>ne amou | a bank accoun<br>all deposits w<br>nts to verify th | t using th<br>ill be mac<br>ne accour | is method<br>le on your<br>t. | , you will not b<br>bank account | e able t<br>and you  | o use it unt<br>i will need | il it |         |      |
| PAYMENT            | PROFILE                         | ASSOC                           | IATED ITEMS                                         | 5                                     |                               |                                  |                      |                             |       |         |      |
| ASSOCIATE          | D CONTA                         | ст                              | MEMBERSHIP                                          | NAME                                  | ITEM                          | NEXT BILL DA                     | ATE                  | AMOUNT                      | IS VO | LUNTARY |      |
| None to dis        | play                            |                                 |                                                     |                                       |                               |                                  |                      |                             |       |         |      |
|                    |                                 |                                 |                                                     |                                       |                               |                                  |                      |                             |       |         |      |
|                    |                                 |                                 |                                                     |                                       |                               |                                  |                      |                             |       |         |      |
|                    |                                 |                                 |                                                     |                                       |                               |                                  |                      |                             | Ca    | incel   | Done |

account info to a stored payment profile in the Membership Hub

Enter all required bank information. The routing number is the nine-digit number printed in the bottom left corner of each check. Your specific account number (usually 10 to 12 digits) is the second set of numbers printed on the bottom of your checks. The number furthest to the right is the check number. If you don't have a check to use as a reference, or have any questions about with number to use in which field, please contact your bank.

| YOUR NAME<br>1234 Main Street<br>Anywhere, OH 00000 | 1                 | DATE            | 123     |
|-----------------------------------------------------|-------------------|-----------------|---------|
| PAY TO THE<br>ORDER OF                              |                   |                 | \$      |
|                                                     |                   |                 | DOLLARS |
| 1:044072324                                         | 1000123456789     |                 |         |
| ROUTING<br>NUMBER                                   | ACCOUNT<br>NUMBER | CHECK<br>NUMBER |         |

Click the I authorize GrowthZone to electronically debit my account and, if necessary, electronically credit my account to correct erroneous debits checkbox.

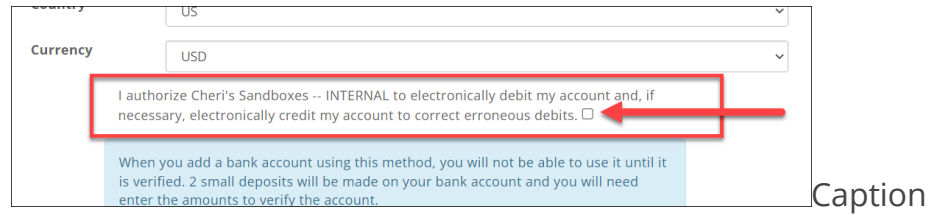

## Click **Done**.

The bank account will initially be displayed as **(Un-Verified)**, and will not be available for use until it has been verified. To verify that the account is valid, two small deposits will be made to bank account. The user will need to return to the stored profile to verify the account by entering the amounts of the two small deposits. **NOTE**: It may take 1 - 2 business days for the deposits to be displayed on the members statement. **If you do not see the micro deposits after 3 business days, there is likely an error in the bank information that was sent to <b>GrowthZone Pay/Stripe; you should delete the payment profile and try again.** 

- 1. Click **My Billing Info** in the Navigation Panel.
- 2. Select the Autopay & Billing tab.

|                                                        |                                  |                       |                |          |          |                 |                               |                 | ۹              |   |
|--------------------------------------------------------|----------------------------------|-----------------------|----------------|----------|----------|-----------------|-------------------------------|-----------------|----------------|---|
|                                                        | Make a Payment Autopay<br>       | & Billing Bi          | lling History  |          |          |                 |                               |                 |                |   |
| Earth Association                                      | CURRENT BALANCE: \$4,384.        | 36 <u>Make a pa</u> j | /ment_now.     |          | 0        |                 |                               |                 |                |   |
| Logged in as<br>Cheri Petterson -<br>Chari's Sandhover | None to display                  |                       |                |          |          |                 |                               |                 |                |   |
| Change Org                                             | MEMBERSHIP BILLING               | NEXT BILL DATE        | NEXT BILL AM   | IOUNT    | VOLUNTA  | RY AMOUNT       | BILL CONTACT NAME             | PAYMENT PROFILE | ACTIONS        | 1 |
|                                                        | None to display                  |                       |                |          |          |                 |                               |                 |                |   |
| Home                                                   | OTHER SCHEDULED BILL             | INGS                  |                |          |          |                 |                               |                 |                |   |
| My Info                                                | DESCRIPTION                      | FREQUENCY             | NEXT BILL DATE | QUANTITY | PRICE    | PAYMENT PROFILE | BILL CONTACT NAME             | MEMBERSHIP NAME | ACTIONS        | 1 |
| My Billing Info                                        | Small Business Donations         | Annually              | 11/13/2023     | 1.00     | \$200.00 |                 | Cheri Petterson               | N/A             | Manage AutoPay |   |
| My Directory Listing(s)                                | Presidential Scholarship<br>Fund | Monthly               | 11/22/2020     | 1.00     | \$100.00 |                 | Cheri P <mark>etterson</mark> | N/A             | Manage AutoPay |   |
| My Subscriptions                                       | Special Olympics Pledge          | Monthly               | 9/11/2020      | 1.00     | \$100.00 |                 | Cheri Petterson               | N/A             | Manage AutoPay |   |
| Events                                                 |                                  |                       |                |          |          |                 |                               |                 |                |   |
| 1                                                      |                                  |                       |                |          |          |                 |                               |                 |                |   |

The Autopay & Billing tab in the My Billing Info section of the Membership Hub

3. Click the edit icon next the **Unverified** bank account.

| Edit Payment Prof                                                           | le                                             | ٥     | ₽ | ×    |
|-----------------------------------------------------------------------------|------------------------------------------------|-------|---|------|
| Name<br>NEIGHBORHOOD N<br>Associate With<br>Cheri Petterson<br>Bank Account | ATIONAL BANK:*******2542 (usd)<br>Verification |       |   |      |
| Amount 1                                                                    | Amount 2                                       |       |   |      |
| Delete                                                                      |                                                | Cance | 1 | Done |

Verifying the deposits for the stored bank account

4. Enter the amount of the deposits made to the bank account in the **Amount 1** and the **Amount 2** text boxes.

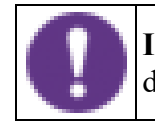

**IMPORTANT:** Be sure the amounts entered are correct; for example, if a deposit for 32 cents is made, then enter 0.32 for the amount.

- 5.
- 6. Click **Done**.

If the deposit amounts are correct, the bank account is now verified and ready for use.